# 立正佼成会デジタルアーカイブ ご利用方法

#### ホーム画面(Cookieの同意画面)

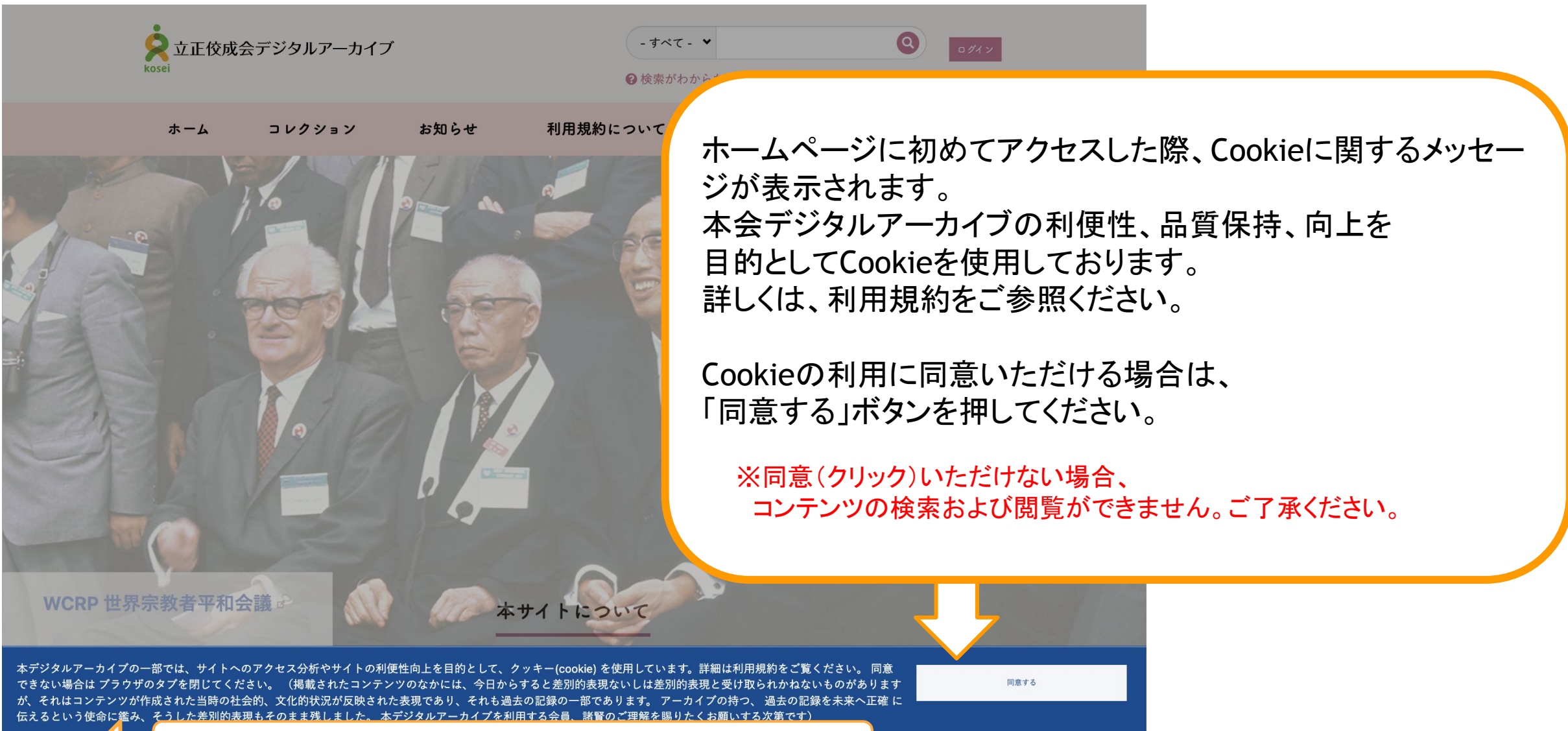

利用規約

ボタンをクリックすると、利用規約がご覧いただけます。

## データ検索の基本方法

### 目次

14年間の
 1-1 検索の基本 p2~9
 1-2 分類検索 p10~16

**2 e-storyについて** p18~23

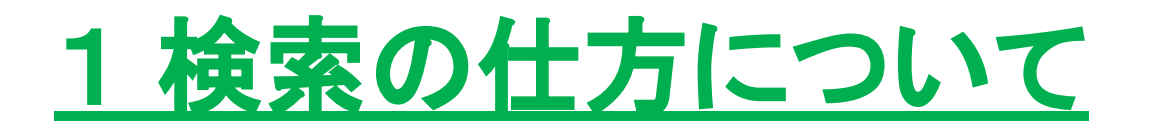

検索の使い方(基本)

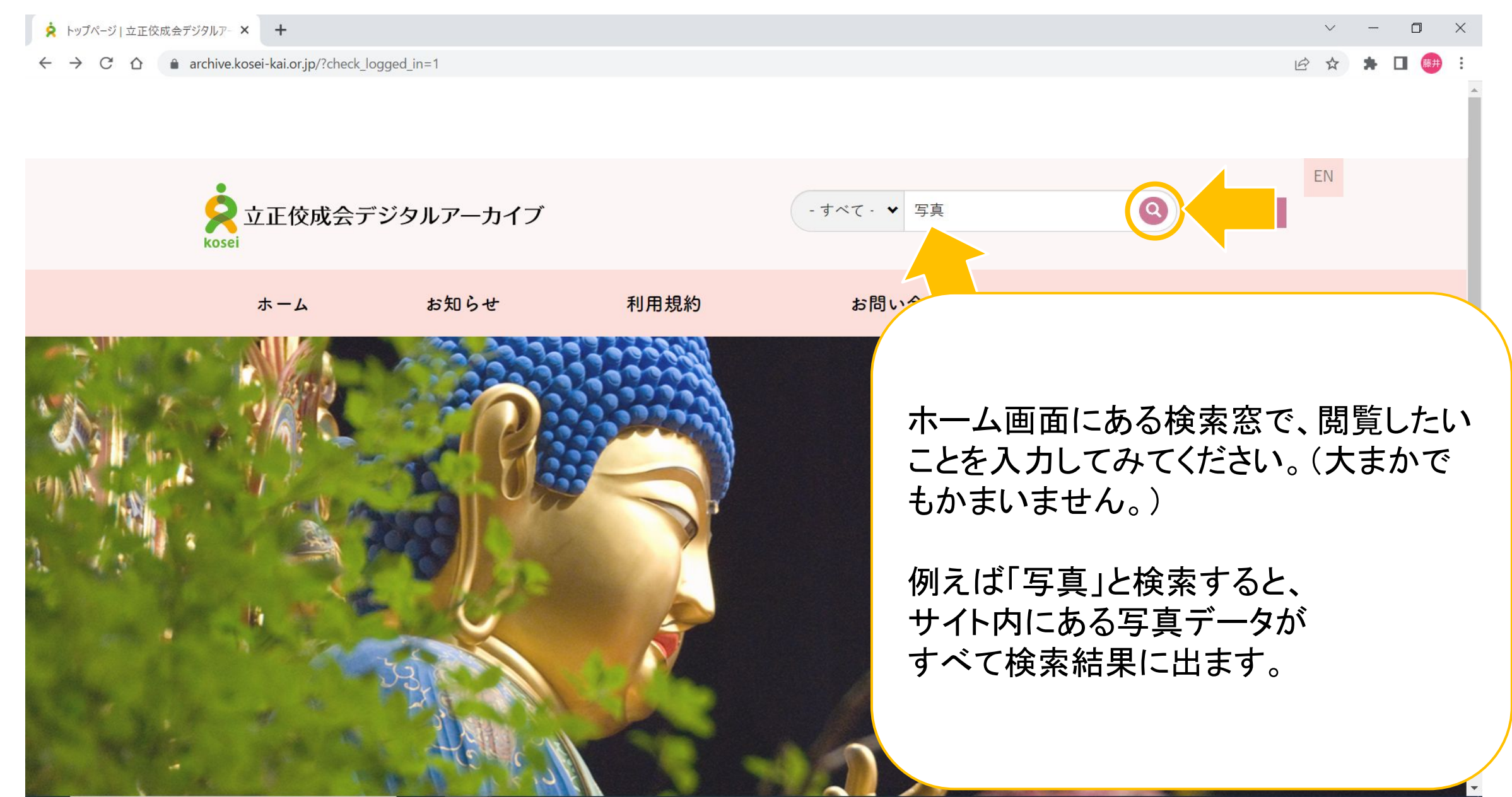

#### 検索結果の画面(例:写真)

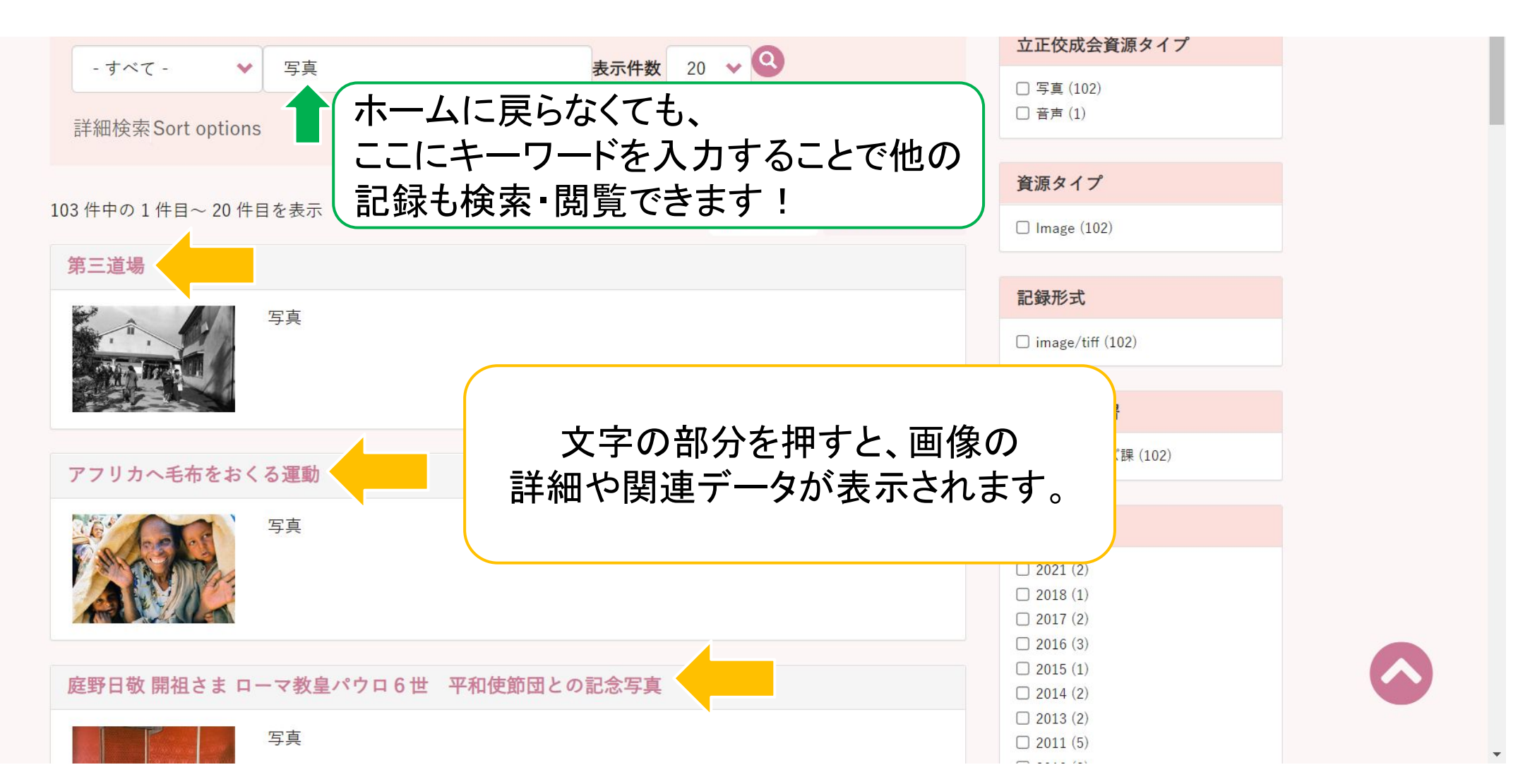

1-1 検索の基本

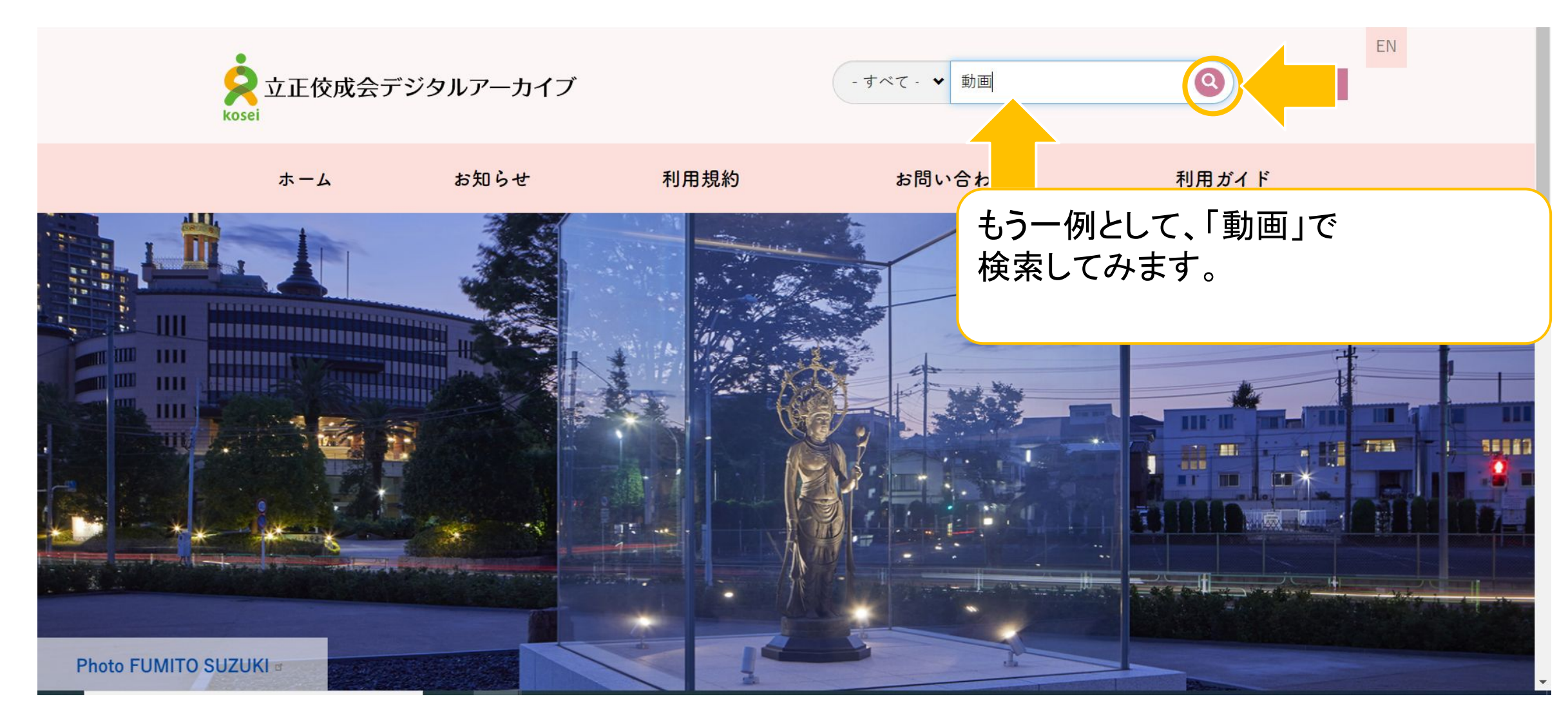

#### 検索結果の画面(例:動画)

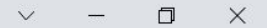

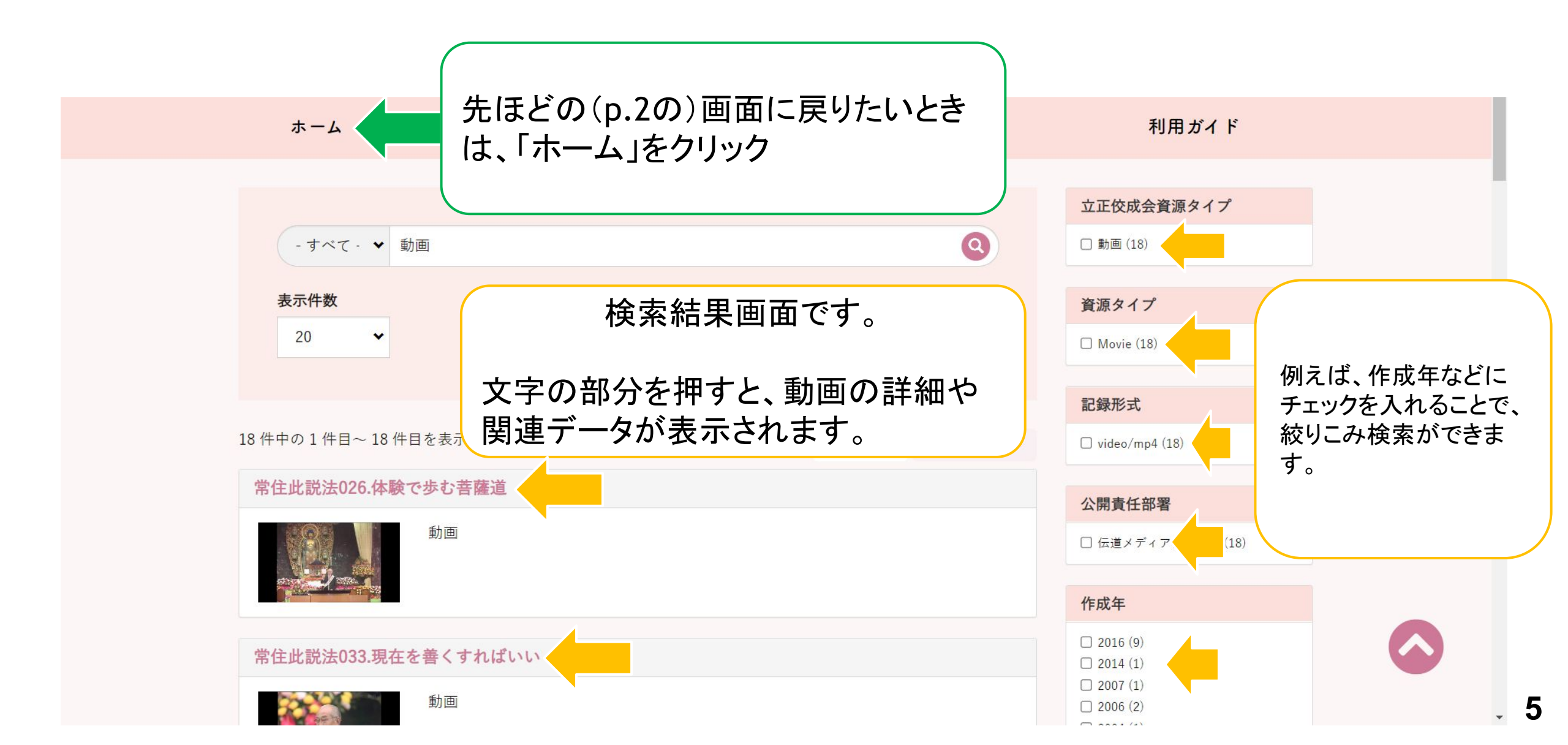

動画詳細データのイメージ

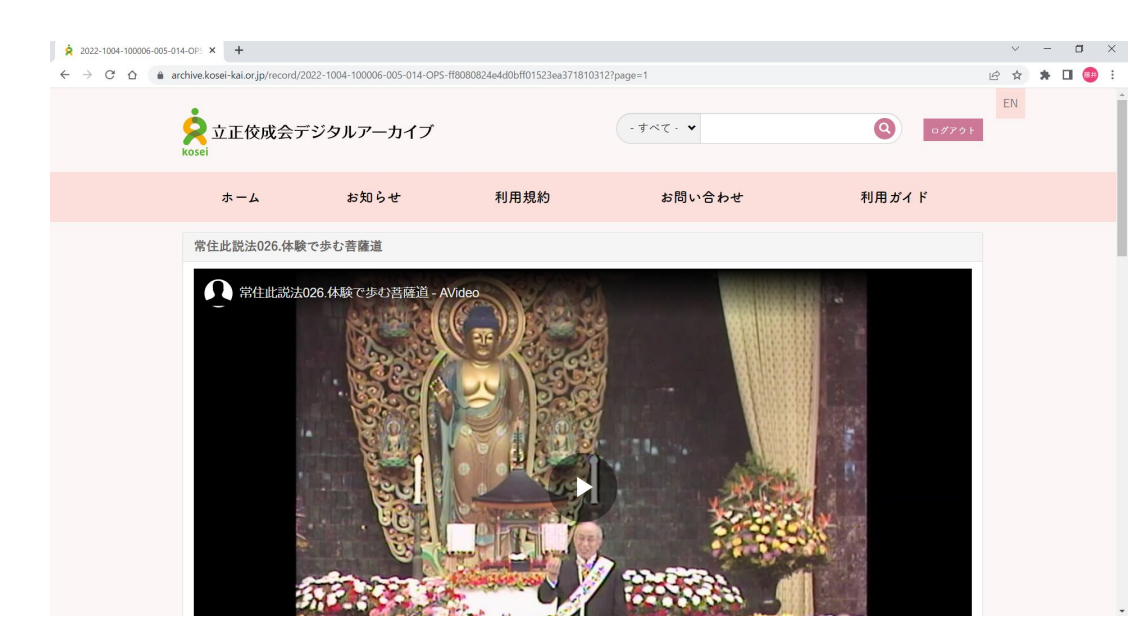

| 2022-1004-100006-005-0 | 114-OPS × +                              |                                                             |                      | Ŷ   |   | - c                         | 9 ×             |
|------------------------|------------------------------------------|-------------------------------------------------------------|----------------------|-----|---|-----------------------------|-----------------|
| ← → C △ ▲ a            | archive.kosei-kai.or.jp/record/2022-1004 | -100006-005-014-OPS-ff8080824e4d0bff01523ea371810312?page=1 |                      | ê t | 1 | E II                        | <del>60</del> : |
|                        |                                          |                                                             |                      |     |   |                             |                 |
|                        | タイトル名                                    | 常住此説法026.体験で歩む菩薩道                                           | <b>権利情報</b><br>立正佼成会 |     |   |                             |                 |
|                        | タイトルよみ                                   | ジョウジュウシセッポウ026タイケンデアユムポサツドウ                                 |                      |     |   |                             |                 |
|                        | ポリュームタイトル                                | 常住此説法                                                       |                      |     |   |                             |                 |
|                        | ポリューム                                    | 26                                                          |                      |     |   |                             |                 |
|                        | 作成者                                      | 伝道メディアグループ                                                  |                      |     |   |                             |                 |
|                        | 人物キーワード                                  | 開祖さま                                                        |                      |     |   |                             |                 |
|                        | 行事キーワード                                  | 降誕会                                                         |                      |     |   |                             |                 |
|                        | フリーキーワード                                 | 1981-04-08                                                  |                      |     |   |                             |                 |
|                        | 公開責任部署                                   | 2022-1004-100006-005-014                                    |                      |     |   |                             |                 |
|                        | 作成日                                      | 2016-01-14                                                  |                      |     |   |                             |                 |
|                        | 和曆                                       | 平成28年01月14日                                                 |                      |     |   |                             |                 |
|                        | 資源タイプ                                    | Movie                                                       |                      |     |   | $\mathbf{\hat{\mathbf{C}}}$ |                 |
|                        | 立正佼成会資源タイプ                               | 動画                                                          |                      |     |   |                             |                 |

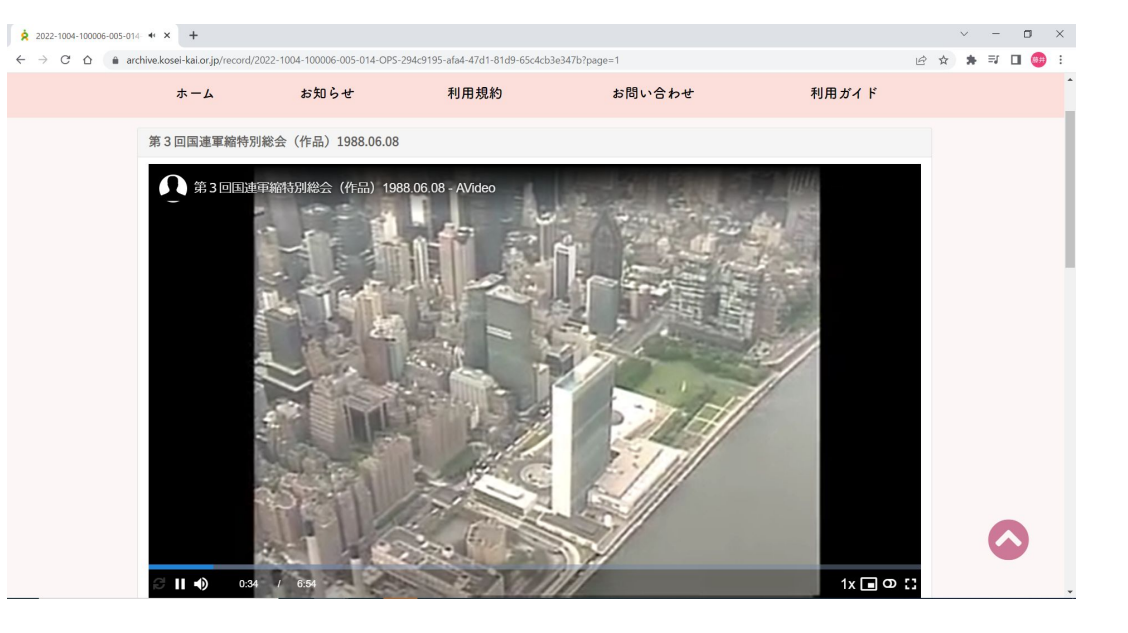

|                                                                     | 04-100006-005-014-OPS-294c9195-afa4-47d1-81d9-65c4cb3e347b?page=1                                                                                              | R S | 4 | * | ≡ſ |   |  |
|---------------------------------------------------------------------|----------------------------------------------------------------------------------------------------|-----|---|---|----|---|--|
| サイズもしくは時間                                                           | 04:43.2                                                                                                    |     |   |   |    | _ |  |
| 地理空間情報                                                              | 杉並区、東京都                                                                                                    |     |   |   |    |   |  |
| Google⊐− ド                                                          |                                                                                                    |     |   |   |    |   |  |
| 緯度経度情報                                                              | POINT (0 0)                                                                                                    |     |   |   |    |   |  |
| 住所                                                                  | 〒166-0012 東京都杉並区和田2丁目11-1                                                                                                    |     |   |   |    |   |  |
| <b>関連情報</b><br>開祖 (19880608A) 第3<br>連軍縮特別総会「第3<br>連軍縮特別総会への提<br>(①) | Image: State No.     第 <u>往此股法033.現在を善く</u><br>すればいい     開祖記念館ミニシアター作<br>品完パケ2006.05.12     常住此股法118 佼成病院を<br>建てた理由       mage: State No.     動画     新画     新画 |     |   |   |    |   |  |
| 常住此説法051.説かざる                                                       | 遅 2006.07.13     鹿野日歌開祖平和への情熱     「草創期をふりかえる」 創     常住此説法026.体験で歩む     立66周年記念式典送出作品     菩薩道                                                                   |     |   |   |    |   |  |
| No S                                                                | 画 2004.02.25 約回 約回 約回 約回                                                                                                    |     |   |   |    |   |  |

検索の使い方(指定なしの場合)

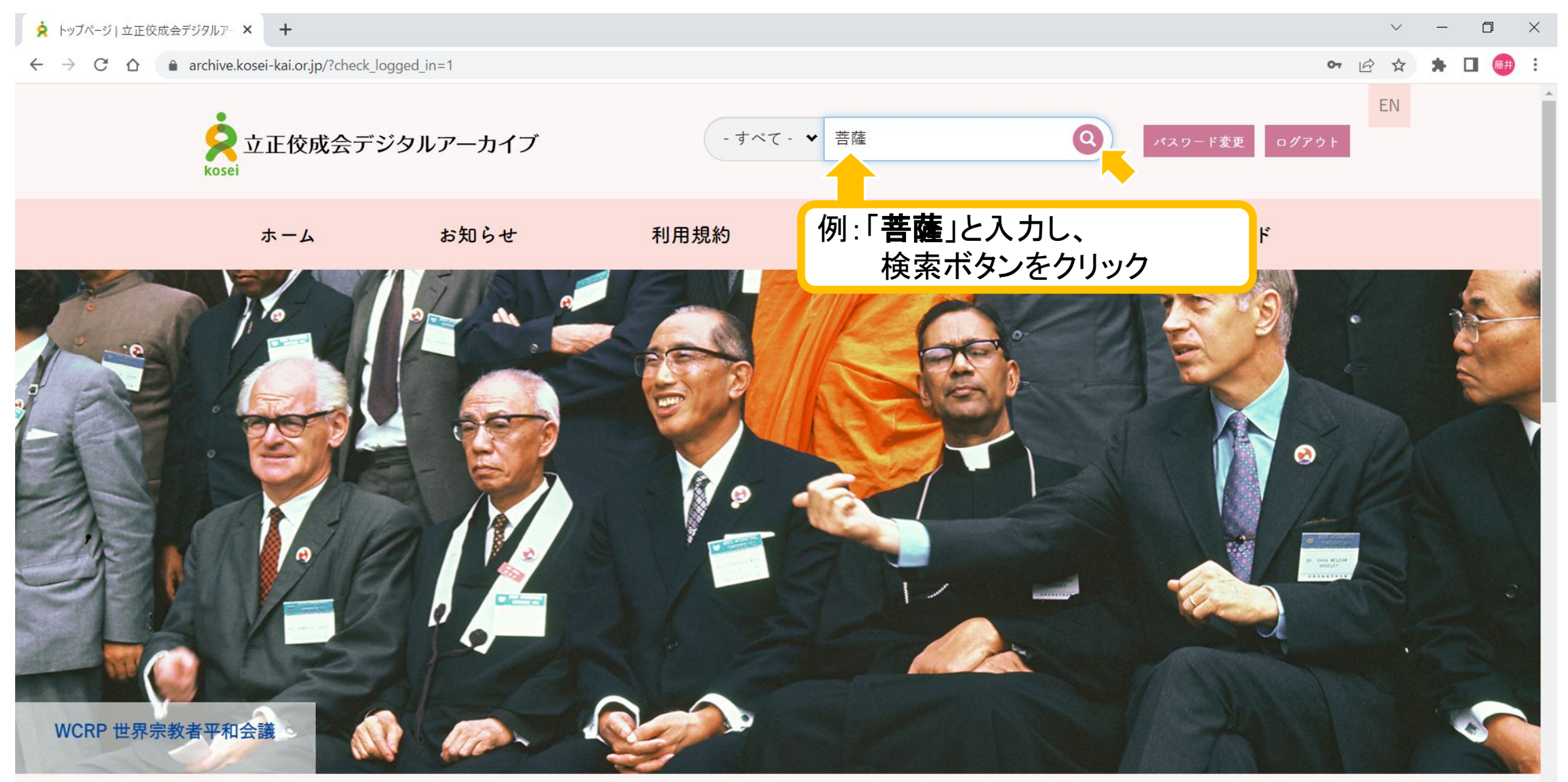

検索の使い方(指定なしの場合)

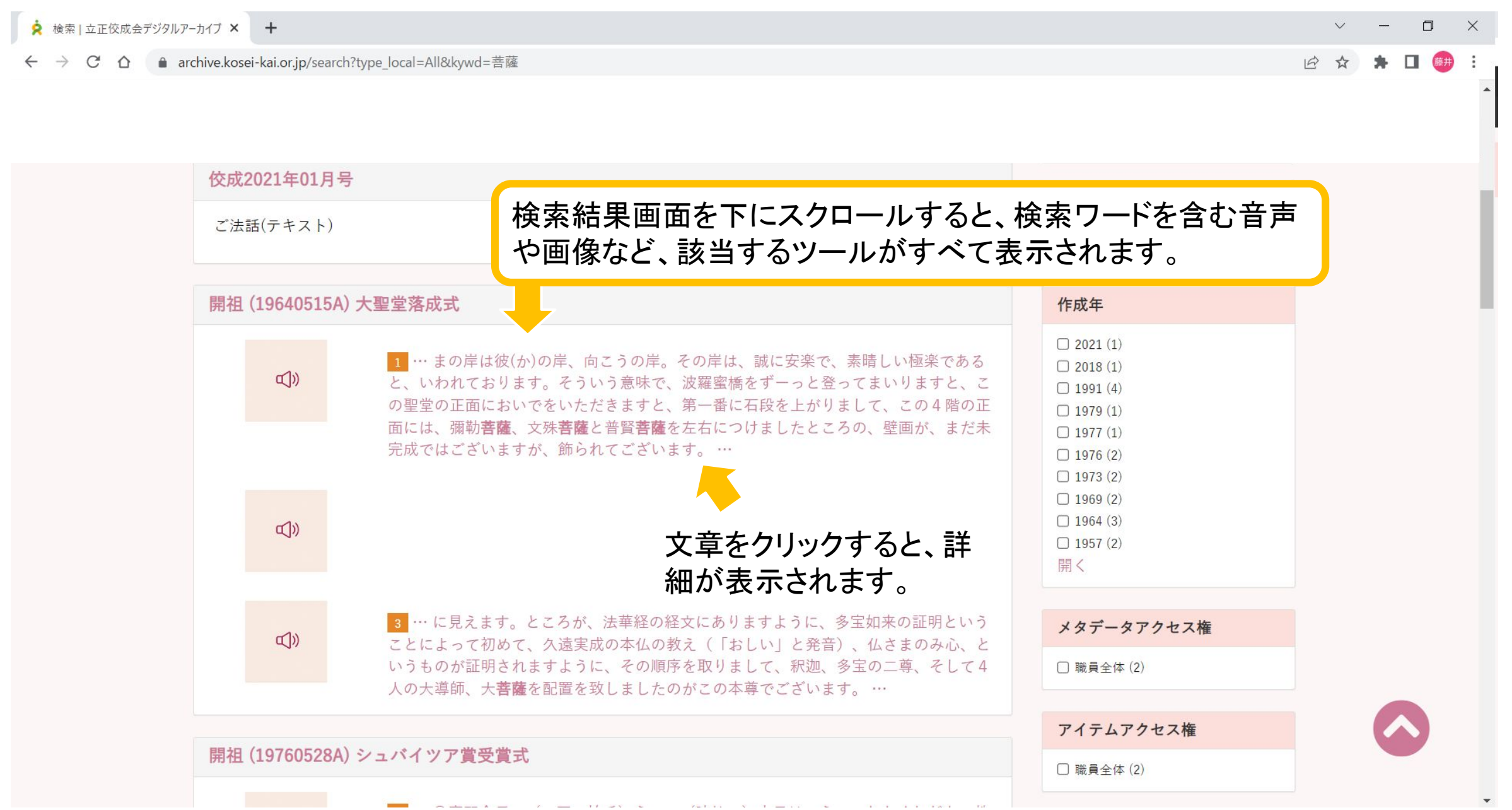

検索の使い方(指定なし)

2022-1009-100024-001-001-FIL- × +

← → C 🏠 🍙 archive.kosei-kai.or.jp/record/2022-1009-100024-001-001-fil-23529\_19640515a\_m?page=1

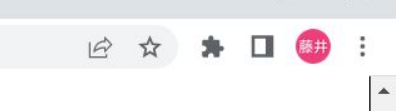

| 開祖 (19640515A) 大聖堂落成式 | 再生ボタンをクリックすると音声が流れる                  | ます。                   |
|-----------------------|--------------------------------------|-----------------------|
| <b>⊡</b> »            | <ul> <li>▶ 0:00 / 27:05 -</li> </ul> | •) :                  |
| 前のハイライト 次のハイライト       |                                      | 音声データは文字でも<br>参照できます。 |

○庭野会長 (一同 拍手) (咳払い)えー、本日は、 (咳払い)わたしども会員の待望の、聖堂が落成を致しまして、めでたく、この落慶の式典を挙 行できますこと、皆さまとともにお祝いを申し上げます。 (咳払い)

えー、本日はまた、全国各地から、ご遠路、わざわざ来賓諸先生方には、公私ともご多用の中を、ご臨席の (聞きとれず) かたじけのう致しまして、わたくしどものこの落成式に、錦上花を添えていただきましたことを、厚くお礼を申し上げる次第でございます。

えー、ただいま(咳払い)委員長の報告のとおり、えー、満8ヵ年の時日(じじつ)をかけまして、200万会員の善意によりまして、皆さんの真心に よりまして、ご覧のような、聖堂が完成をしたわけでございます。

この8カ年のあいだ、信者の皆さまから、真心からなる、献金、ご協力をいただきましたその中に、素晴しい、美談がたくさんございますが、中の 1、2をご紹介申し上げますと、毎日のおかず代を10円ずつ倹約をされて献金をくださる奥さん方、さらに、新聞配達をしていなさるところの少年 が、その血の出るような、汗の結晶を毎月100円ずつ、この聖堂建設に奉納をしてくださる。そして、その領収書を、100円の領収書を毎月1枚ず つふえることを非常に楽しみに、心からなる布施をしていただきました、というようのお話が枚挙にいとまないほど、数々の、皆さま方の善意が、本日 ご覧になっていただきますようの、この成果をおさめたわけでございます。(間)

小さな善意が、そういう心がけが、こうした大きなことを成し遂げるものであると、その人間の、輪の力、共同の力、その強さ(「つおさ」と発音)

分類検索について

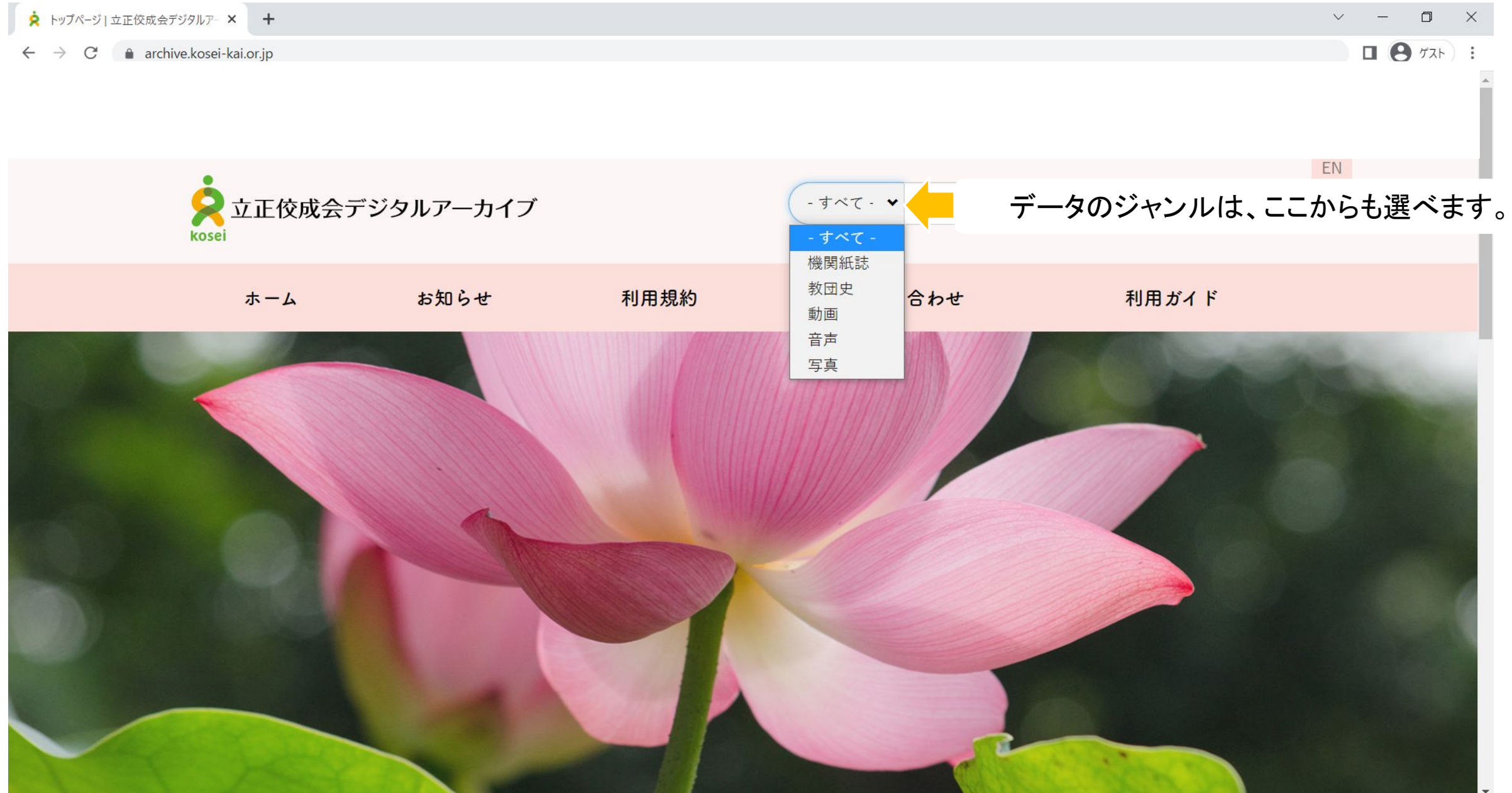

#### 検索の使い方(機関紙誌)

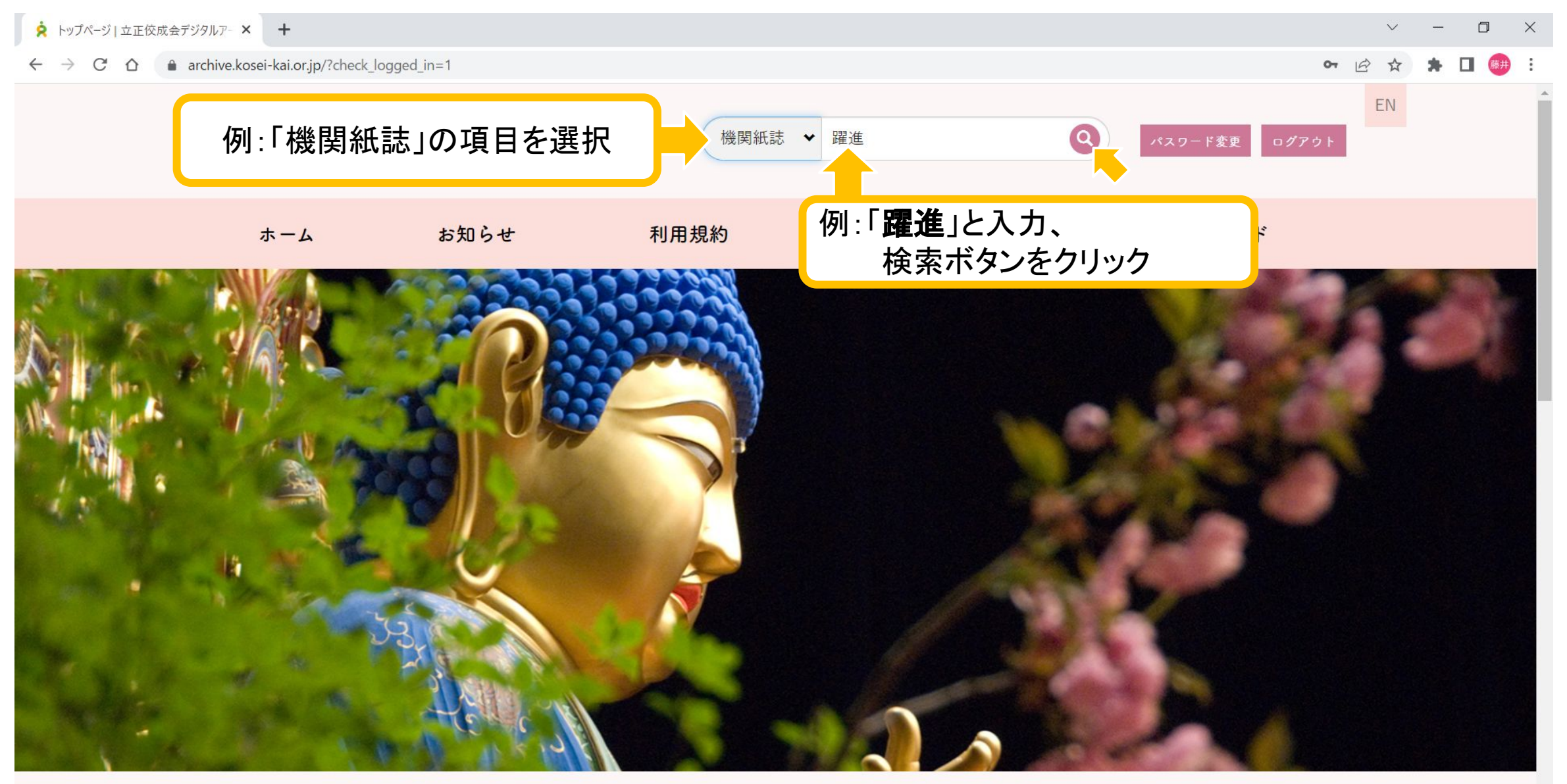

#### 検索の使い方(機関紙誌)

| 🛕 検索   立正佼成会デジタルアーカイブ × +                                   |                                                               | ~ - O X                                                                                              |
|-------------------------------------------------------------|---------------------------------------------------------------|----------------------------------------------------------------------------------------------------|
| ← → C △ 🍙 archive.kosei-kai.or.jp/search?type_local=3&kywd= | =躍進&items_per_page=20&e_story=All&sort_by=year&sort_order=ASC | :                                                                                                    |
|                                                             |                                                               | 検索結果が表示されます。                                                                                         |
|                                                             |                                                               | 立正佼成会資源タイプ                                                                                           |
| 機関紙誌                                                        | 表示件数 20 ♥ ♥                                                   | □ 機関紙誌 (6)                                                                                           |
| 詳細検索 Sort options                                           |                                                               |                                                                                                    |
|                                                             |                                                               | 資源タイプ                                                                                                |
| 6件中の1件目~6件目を表示                                              | ≡リスト ₩ サムネイル                                                  | □ Image (6)                                                                                          |
| 躍進1963/04                                                   | 項目をクリックすると、詳細がご覧になれま                                          | ;す。(随                                                                                                |
| 代理<br>THE VARUSHIN WAS                                      | 時更新し公開予定)                                                     |                                                                                                    |
|                                                             |                                                               | 公開責任部署                                                                                               |
|                                                             |                                                               | □ アーカイブズ課 (6)                                                                                        |
|                                                             |                                                               |                                                                                                    |
|                                                             |                                                               | 作成年                                                                                                  |
| 躍進1963/05<br>機関紙誌                                           |                                                               | <ul> <li>2022 (1)</li> <li>2018 (1)</li> <li>1999 (1)</li> <li>1979 (1)</li> <li>1963 (2)</li> </ul> |

検索の使い方(機関紙誌)

| 2022-1001-100001-002-00                                                    | 01-CIE- × +                             |                                  | ~ - 0 ×   |
|----------------------------------------------------------------------------|-----------------------------------------|----------------------------------|-----------|
| $\leftrightarrow$ $\rightarrow$ $C$ $\bigtriangleup$ and $\Box$ and $\Box$ | rchive.kosei-kai.or.jp/record/2022-1001 | -100001-002-001-CIE-81099?page=1 | 🖄 🖈 🖬 🕮 : |
|                                                                            |                                         |                                  | 項目の詳細     |
|                                                                            | タイトル名                                   | 躍進1963/04                        |           |
|                                                                            | タイトルよみ                                  | ヤクシン1963-04                      |           |
|                                                                            | ボリュームタイトル                               | 躍進                               |           |
|                                                                            | 作成者                                     | 立正佼成会<br>リッショウコウセイカイ             |           |
|                                                                            | 内容                                      | 法話 常に新しく                         |           |
|                                                                            | 公開責任部署                                  | 2022-1001-100001-002-001         |           |
|                                                                            | 作成日                                     | 1963-04-01                       |           |
|                                                                            | 和暦                                      | 昭和38年04月01日                      |           |
|                                                                            | 資源タイプ                                   | Image                            |           |
|                                                                            | 立正佼成会資源タイプ                              | 機関紙誌                             |           |
|                                                                            | サイズもしくは時間                               | 506 MB                           |           |
|                                                                            | 言語                                      | jpn                              |           |
|                                                                            | 地理空間情報                                  | 佼成出版社                            |           |
|                                                                            | Googleコード                               |                                  |           |
|                                                                            | 谷中谷中年日                                  |                                  |           |

検索の使い方(動画)

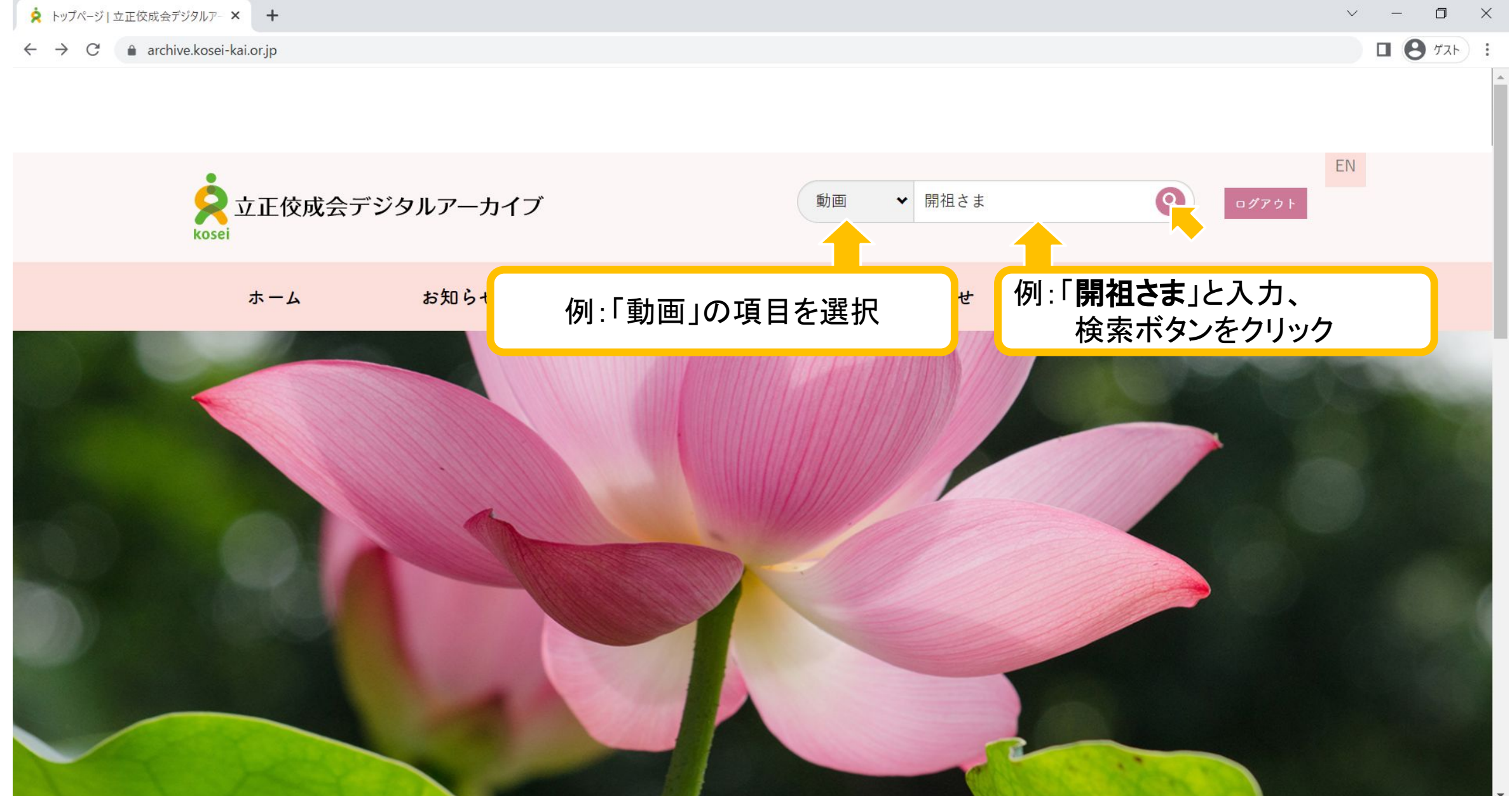

#### 検索の使い方(動画)

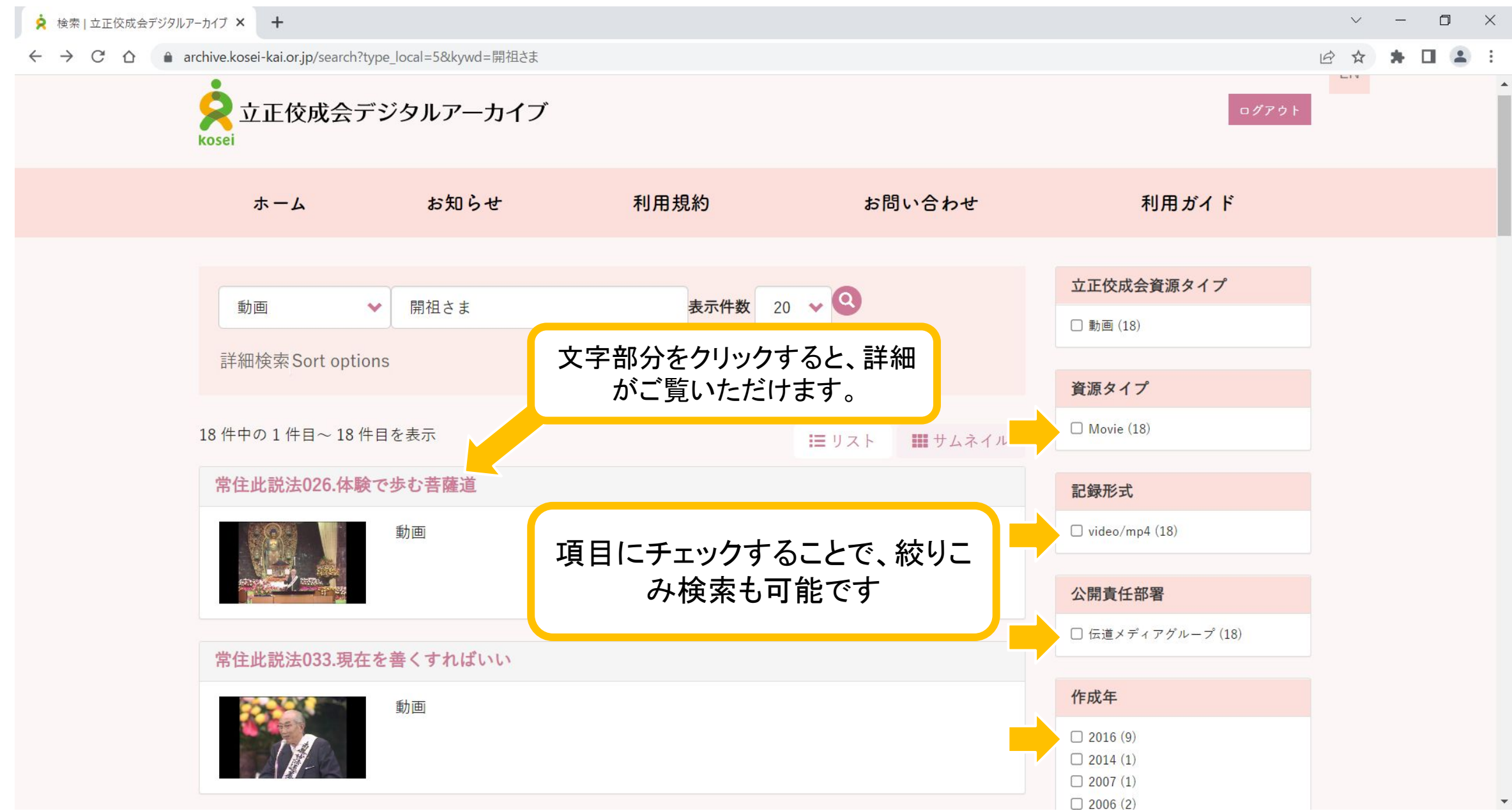

検索の使い方(動画)

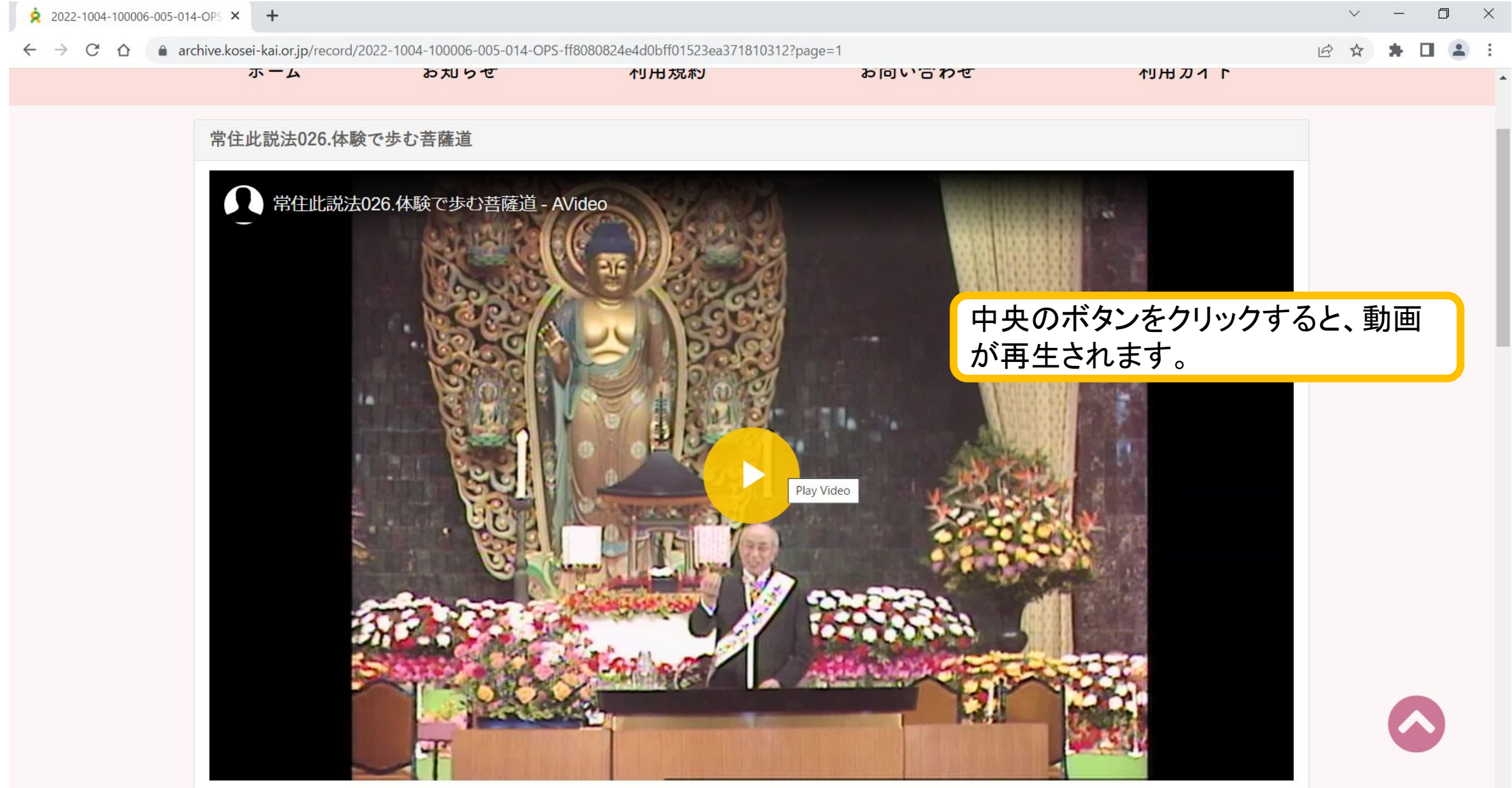

このマニュアルは、 サイト構築の進捗に合わせて、 今後も適宜追加・更新されます。